### Exportation des fichiers depuis Sconet et STS

### Sconet-Exportationde la listedes élèves

**Ouvrir l'application Sconet** 

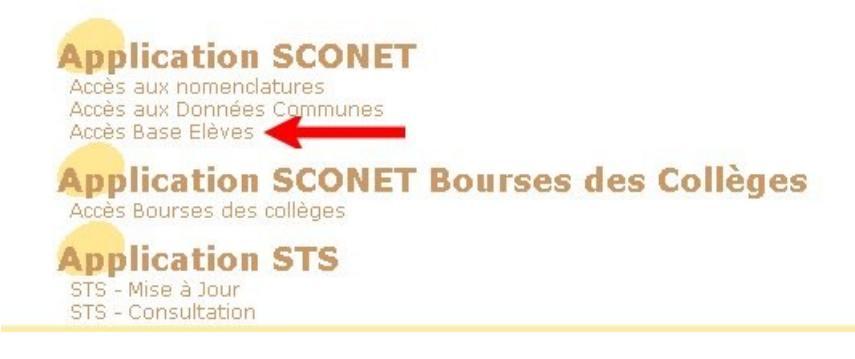

Dans le menu de gauche : "Exploitation" => "Extractions" => "Personnalisées"

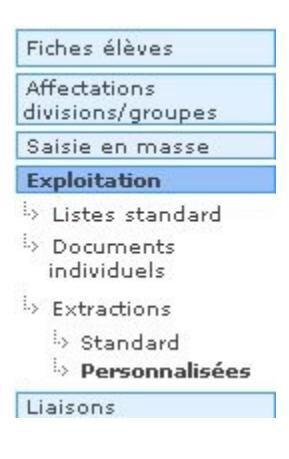

"Nouvelle extraction"

| EXPLOITATION                   |                          |
|--------------------------------|--------------------------|
| 🖬 Extractions Personnalisées 😼 |                          |
| Titre de l'extraction          | \$électionner            |
|                                |                          |
| Nouvelle extraction Supprimer  |                          |
|                                | V2.3.17.8 Haut de page * |

## Remplir les champs

Mettre ("Scolatité actuelle" "Division" "Différent" "") comme critère de sélection.

| EXPLOITATIO             | N                    |                         |               |           |           |                |
|-------------------------|----------------------|-------------------------|---------------|-----------|-----------|----------------|
| Il est interdit d'utili | ser les boutons préc | édent, suivant et recha | rgement.      |           |           |                |
| Extractions Pers        | onnalisées "         |                         |               |           |           |                |
| Titre de l'extraction : |                      |                         |               |           |           |                |
|                         | _                    |                         |               |           |           |                |
|                         |                      |                         |               |           |           |                |
| Description de l'extra  | ction                |                         |               |           |           |                |
|                         |                      | Jextraction des élève   | s pour Scribe |           |           |                |
|                         |                      |                         |               |           |           |                |
| Critères de sélection   |                      |                         |               |           |           |                |
| ET/OU (                 | Thème                |                         | Critère       | Condition | Valeurs   |                |
| Scolari                 | té actuelle          | Division                |               | Différent |           |                |
|                         |                      |                         |               |           |           |                |
|                         |                      | Suite                   | Retour        |           |           |                |
|                         |                      |                         |               |           |           |                |
|                         |                      |                         |               |           | V2.3.17.8 | Haut de page ^ |
|                         |                      |                         |               |           |           |                |

Dans "Choix du Thème" sélectionner "Identification de l'élève"

puis ajouter :

- Nom
- Prénom 1
- Date de naissance
- N° Interne
- Sexe

| e de l'extraction i scribt |          |         |                        |                               |               |   |
|----------------------------|----------|---------|------------------------|-------------------------------|---------------|---|
| ères de sélection          |          |         |                        |                               |               |   |
| ET/OU                      | (        | Critère | Con                    | dition                        | Valeurs       |   |
|                            | Division |         | Différent              |                               |               |   |
| iv du Thème                |          |         |                        |                               |               |   |
|                            |          | Ider    | itification de l'élève | •                             |               |   |
|                            |          |         |                        |                               |               |   |
| Ru                         | ubriques |         |                        | Cham                          | ps à afficher |   |
| Prénom 2                   |          |         | <i>(</i> 1             | Nom                           |               |   |
| Prénom 3                   |          |         | Ajouter >>             | Prénom 1<br>Data de paissance |               | 4 |
| Commune de naissanc        | e        |         |                        | Nº Interne                    |               |   |
| Pays de naissance          |          |         | << Enlever             | Sexe                          |               |   |
| Date d'entrée              |          |         |                        |                               |               |   |

Changer le thème pour "Scolarité actuelle"

puis ajouter :

- MEF
- Division
- Option 1, Option 2,... (champs facultatifs)

IMPORTANT : Ne pas sélectionner le champ "Groupe" car la sortie risque d'être faussée.

| ritères de sélection  |          |              |                 |                               |                   |          |
|-----------------------|----------|--------------|-----------------|-------------------------------|-------------------|----------|
| ET/OU                 | (        | Critère      |                 | Condition                     | Valeurs           | )        |
|                       | DIVISION |              | Different       |                               |                   |          |
| noix du Thème         |          | _            |                 |                               |                   |          |
|                       | -        | Sco          | larité actuelle | •                             |                   |          |
| Pro                   | huiquor  |              |                 |                               | Champe à afficher |          |
| Ku                    | bridges  |              |                 |                               | champs a arricher |          |
| Statut<br>Option 1    |          | -            | Aiouter>>       | Date de naissan<br>Nº Interne | nce               | <b>_</b> |
| Modalité d'élection 1 |          |              |                 | Sexe                          |                   |          |
| Option 2              |          |              | < < En!         | Division                      |                   | - ₹      |
| Modalité d'élection 2 |          | Territoria I |                 |                               |                   |          |

### "Suite" Sélectionner au moins 1 critère de tri.

| Titre de l'extraction : scri | be                  |                                                                                                    |           |              |          |   |
|------------------------------|---------------------|----------------------------------------------------------------------------------------------------|-----------|--------------|----------|---|
| Critères de sélection        |                     |                                                                                                    |           |              |          |   |
| ET/OU                        | (                   | Critère                                                                                                    |           | Condition    | Valeurs  | ) |
| wh 1                         | Divisio             | on<br>A traditional de la companya de la companya de la companya de la companya de la companya de la companya de la c | Différent |              |          |   |
| inemes choisis Identifica    | idon de l'eleve , s | scolarite actuelle                                                                                                    |           |              |          |   |
| Sélection champs d           | etri 🐱              |                                                                                                    |           |              |          |   |
|                              | Champs à af         | fficher                                                                                                    |           | Ordre de tri | Compteur |   |
| Nom                          |                     |                                                                                                    | _         |              | Γ        |   |
| Prénom 1                     |                     |                                                                                                    |           |              |          |   |
| Date de naissance            |                     |                                                                                                    |           | •            | Γ        |   |
| Nº Interne                   |                     |                                                                                                    |           |              | Γ        |   |
| Зехе                         |                     |                                                                                                    |           |              | Г        |   |
| MEF                          |                     |                                                                                                    |           |              | Г        |   |
| Division                     |                     |                                                                                                    |           |              | Г        |   |
| -                            |                     |                                                                                                    |           |              | F        |   |

"Voir le résultat" puis "Exporter"

| ACLARIZED BY | Trahka                                                                                                    | 01/06/1994   | 0.0000/0.000  | М | 6EME 2 LANGUES VIVANTES  | 6E3   |
|--------------|----------------------------------------------------------------------------------------------------|--------------|---------------|---|--------------------------|-------|
| (82.CON)     | in the second second se | 06/03/1994   | 444674374327  | М | 6EME                     | 6E3   |
| KERREHALDO   | Qealide                                                                                                    | 18/12/1990   | 0261762203207 | м | 3EME GENERALE EUROPEENNE | 3E3   |
| (CERNIER     | bragheithe                                                                                                    | 21/07/1994   | 4646662576277 | М | 6EME                     | 6E3   |
| URTER        | Nashsidne                                                                                                    | 25/06/1991   | 00796000007   | F | 3EME GENERALE EUROPEENNE | 3E3   |
| (UTTYNAUT)   | Julinen.                                                                                                    | 09/07/1992   | 42976264207   | М | 5EME                     | 5E2   |
| 08037        | Jacon Chailada                                                                                                    | 29/09/1991   | 40164606207   | М | SEME                     | 3E1   |
| UUBARHICEUS: | Seein.                                                                                                    | 15/02/1992   | 000000000000  | М | 4EME                     | 4E2   |
| WENENING     | Adaptine                                                                                                    | 20/08/1993   | 424474349327  | М | SEME                     | 5E2   |
| WENER.       | NBS9h.                                                                                                    | 04/07/1991   | 40%4444407    | F | SEME                     | 3E2   |
| kieluonekie  | Divestite.                                                                                                    | 12/05/1994   | 1000000000    | М | 6EME                     | 6E3   |
|              |                                                                                                    | l Mine en en |               | 6 |                          | u_ #£ |

Enregistrer le fichier (.csv) qui servira à l'extraction Sconet sur Scribe.

# STS - Exportationde la listedes professeurs

Aller dans l'application STS ("mise à jour")

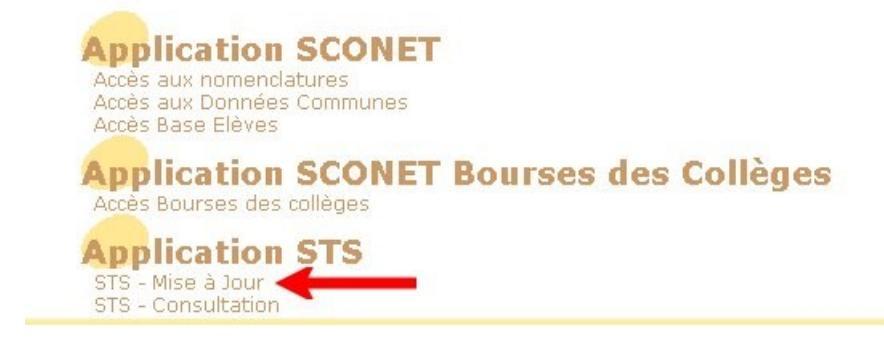

Dans "Exports" choisir "Emploi du temps"

| STS                         | Exports | þ     |         |
|-----------------------------|---------|-------|---------|
| Accueil                     | Aide    | Guide | Contact |
| Campagne                    |         |       |         |
| Structure                   |         |       |         |
| Ressources                  |         |       |         |
| Services libres             |         |       |         |
| Services et ARE             |         |       |         |
| Indemnités                  |         |       |         |
| HSA                         |         |       |         |
| Imports                     |         |       |         |
| Exports                     |         |       |         |
| Structure                   |         |       |         |
| Services<br>Emploi du temps | -       |       |         |
| Edition Journal             |         |       |         |

Enregistrer le fichier (.xml) qui servira à l'extraction Sconet sur Scribe.